# 申請行車事故鑑定線上申辦流程

## 1. 建議使用 GOOGLE 瀏覽器輸入:新北市政府交通事件裁決處

http://www.tad.ntpc.gov.tw/

請用 IE 9.0 以上版本及 1024\*768 之解析度觀看本網站

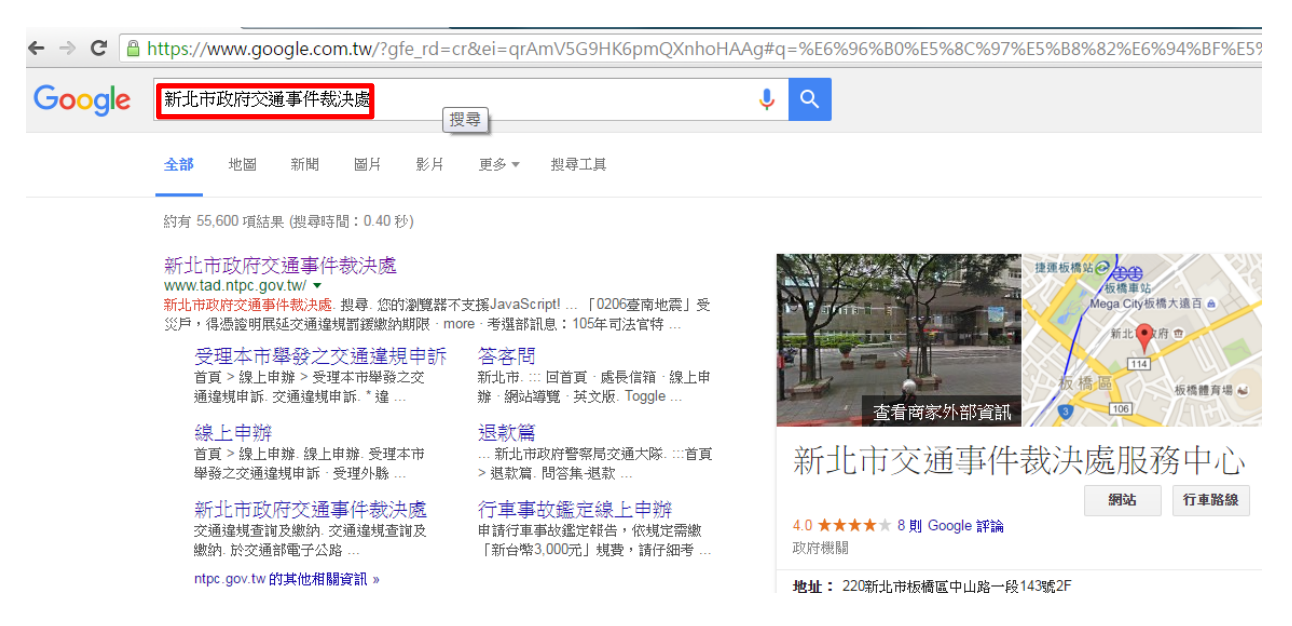

2. 進入首頁後點選紅框處:行車事故鑑定線上申辦

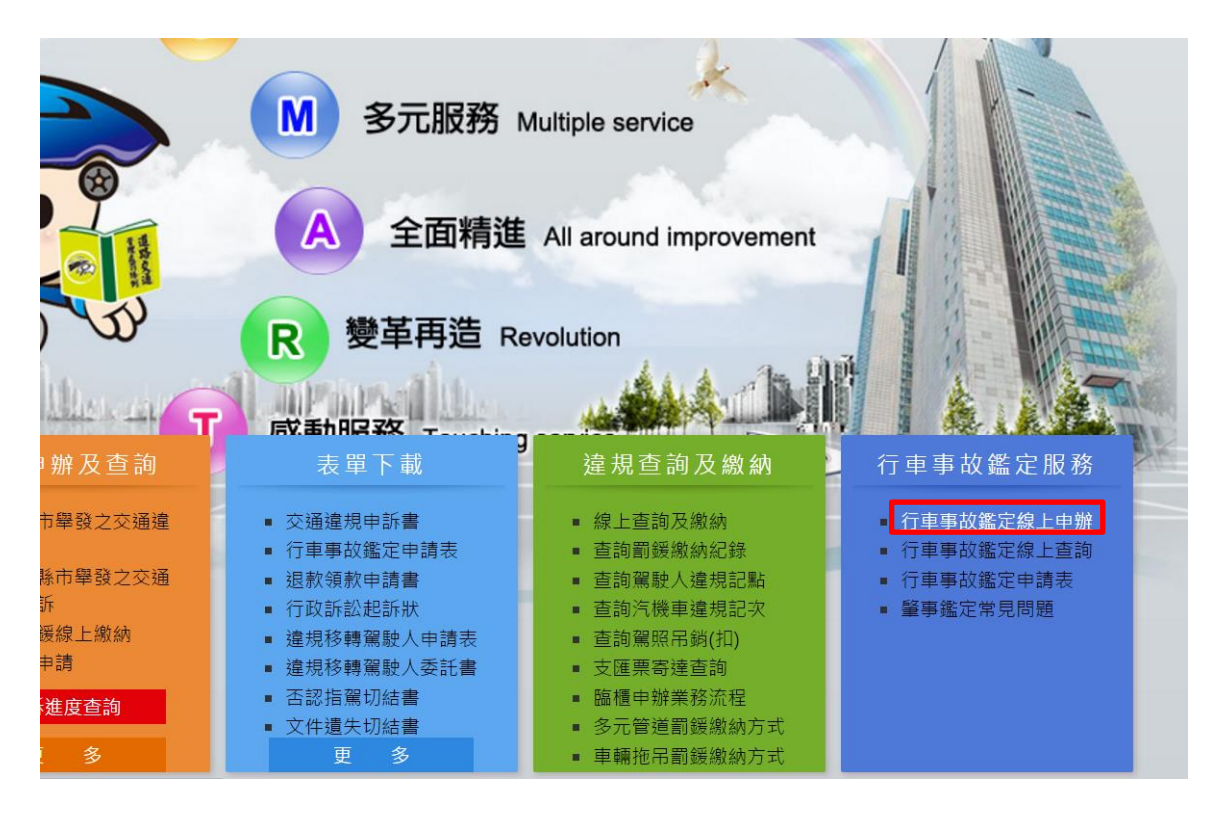

3. 請仔細閱讀下方敘述後,點選紅框處:確認本案是否已進入司法

程序

申請行車事故鑑定報告,依規定需繳「新台幣3,000元」規費,請仔細考慮後再提出申請。 若案情輕微,建議可先洽本府警察局交通警察大隊(電話02-22255999)申請「免費」的「初步分析研判表」。 申請問題諮詢專線:02-89786101-503黃小姐

申請說明:

受理申請要件:

 (1).發生在新北市
 (2).在六個月內
 (3).經警方處理
 (4).且未進入司法程序者

 2.申請人須為當事人、繼承人、法定代理人或車輛所有人才能申請。
 3.若已進入司法程序者,應向【司法機關】聲請,請勿再進行本線上申請。

新北市政府交通事件裁決處蒐集個人資料告知事項暨當事人同意書 新北市政府交通事件裁決處(以下簡稱本處)為遵循個人資料保護 法規定及本處隱私權政策要求,在您提供個人資料予本處前,有義 務告知下列事項,請您詳閱,謝謝! 1.蒐集目的參與本處各項線上申請/查詢等。 2.個人資料類別識別個人姓名、身分證號、地址及聯絡方式等。 3.個人資料利用之期間、地區、對象及方式利用期間本處將於蒐集 目的之存續期間內合理利用您的個人資料。 利用地區除蒐集之目的涉及國際業務或活動外,本處僅於中華民國 領域內利用您的個人資料。 對象及方式本處業務承辦人員於蒐集之目的範圍內,以合理方式利 請確認本案是否已進入司法程序? ●是●否

4. 為順利完成申請,請先點選紅框處,閱讀相關資料(申請車輛行車

### 事故鑑定繳費單的列印注意事項)

1000 車輛行車事故鑑定申請

流程:線上填寫申請資料 > 收取驗證信並確認 > 列印繳款單 > 持繳款單至便利商店繳費 > 正式受理案件

| [為順利完成申請·請務 | ·<br>必先閱讀本說明(請點擊本連結)]                                                                          |
|-------------|------------------------------------------------------------------------------------------------|
| *申請人姓名:     |                                                                                                |
| 年齡:         | 歲                                                                                              |
| 性別:         | 男▼                                                                                             |
| *聯絡電話:      | (格式:02-89786101,0918-123456)                                                                   |
| *地址:        |                                                                                                |
| *Email :    | 申請送出後將會發送Email驗證信至上方輸入的信箱·請務必填寫正確。                                                             |
| *與當事人關係:    | <b>v</b>                                                                                       |
| *肇事日期:      | 民國 105 • 年 1 • 月 1 • 日 00 • 時 00 • 分                                                           |
| *肇事地點:      | <ul> <li>市區道路●國道</li> <li>新北市</li> <li>▼</li> <li>(请寫道路地點)</li> <li>(請填寫警方三聯單上記載地點)</li> </ul> |

# 申請車輛行車事故鑑定繳費單的列印注意事項

- 1. 請使用雷射印表機列印繳費單。
- 若您身邊沒有雷射印表機,請依以下步驟將繳費單儲存成 PDF 檔後,再攜帶 PDF 檔到有雷射印表機的地方列印繳費單。
  - 請使用 Google chrome 瀏覽器進行【車輛行車事故鑑定申請】。若您尚 未安裝 Google chrome 瀏覽器,請到 <u>http://www.google.com/intl/zh-TW/chrome/</u>下載並安裝 Google chrome 瀏覽器。
  - II. 完成申辦資料填寫後,系統顯示繳費單畫面。

列印回首頁

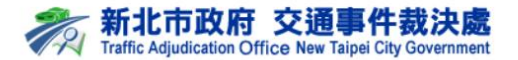

#### 申請車輛行車事故鑑定繳費單

|                   | 第一聯:繳款人收執聯        |
|-------------------|-------------------|
| 申請人:資訊室測試         | 申請編號:AC103060069  |
| 申請日期:民國103年06月30日 | 繳費期限:民國103年07月07日 |
|                   | 帳單總金額:NT\$3,000   |

| 1.<br>2.<br>3.<br>4. | 便利商店繳款:<br>請於民國103年07月07日前持繳款單至7-11、全家、OK、萊爾富繳費。(需自付手續費<br>8元)<br>如逾繳費期限,您的申請將不被受理。<br>請保留便利商店繳款收據6個月。<br>本處將於申請完成後約45天以掛號函寄開會通知單至您填寫之申請住址,通知您出席<br>鑑定會。 |  |
|----------------------|----------------------------------------------------------------------------------------------------|--|
| 備註                   |                                                                                                    |  |
|                      |                                                                                                    |  |
|                      |                                                                                                    |  |
|                      |                                                                                                    |  |
|                      |                                                                                                    |  |
|                      |                                                                                                    |  |

III. 點擊上圖的【列印】後,如下圖。再點擊下圖的【變更…】,並選擇目的地為【另存 PDF】。

| 列印               |      | 2014年8月8日                           | 行來事故鑑定申請重要單                                   |
|------------------|------|-------------------------------------|-----------------------------------------------|
| 總計 : <b>1 頁面</b> |      | ディ 新式<br>Traffic                    | と市政府 交通事作<br>Adjudication Office New Taipel ( |
|                  | 儲存取消 | 申請車                                 | 1. 輛行車事故鑑定繳                                   |
|                  |      | the state of the state of the state | संह संह                                       |

- Ⅳ. 點擊上圖的【儲存】,將繳費單 PDF 檔儲存在您的裝置中。
- V. 將 PDF 檔攜帶到有雷射印表機的地方列印繳費單。

5. 依登記聯單等相關資料輸入下方表格(\*為必填欄位)

| レジョー 車輛行車事故鑑定申請                                                                              |                                                                                                    |                 |                 |    |  |  |  |  |
|----------------------------------------------------------------------------------------------|----------------------------------------------------------------------------------------------------|-----------------|-----------------|----|--|--|--|--|
| 流程:線上填寫申請資料 > 收取驗證信並確認 > 列印繳款單 > 持繳款單至便利商店繳費 > 正式受理案件<br>[ <u>為順利完成申請,請務必先閱讀本說明(請點擊本連結)]</u> |                                                                                                    |                 |                 |    |  |  |  |  |
| *申請人姓名:                                                                                      |                                                                                                    |                 |                 |    |  |  |  |  |
| 年齢: 歳                                                                                        |                                                                                                    |                 |                 |    |  |  |  |  |
| 性別:                                                                                          | 男▼                                                                                                    |                 |                 |    |  |  |  |  |
| *聯絡電話:                                                                                       |                                                                                                    | (格式:02-897861   | 01,0918-123456) |    |  |  |  |  |
| *地址:                                                                                         |                                                                                                    |                 |                 |    |  |  |  |  |
| *Email :                                                                                     | *Email:<br>中請送出後將會發送Email驗證信至上方輸入的信箱,請務必填寫正確。                                                                                                    |                 |                 |    |  |  |  |  |
| *與當事人關係:                                                                                     | •                                                                                                    |                 |                 |    |  |  |  |  |
| *肇事日期:                                                                                       | 民國 105 • 年 1 •                                                                                                    | 月1 • 日 00 • 時 0 | 10 • 分          |    |  |  |  |  |
| *肇事地點:                                                                                       | ●市區道路◎國道     *肇事地點:     新北市     ▼     【     □     □     □     □     □     □     □     □     □     □     □     □     □     □     □     □     □     □     □     □     □     □     □     □     □     □     □     □     □     □     □     □     □     □     □     □     □     □     □     □     □     □     □     □     □     □     □     □     □     □     □     □     □     □     □     □     □     □     □     □     □     □     □     □     □     □     □     □     □     □     □     □     □     □     □     □     □     □     □     □     □     □     □     □     □     □     □     □     □     □     □     □     □     □     □     □     □     □     □     □     □     □     □     □     □     □     □     □     □     □     □     □     □     □     □     □     □     □     □     □     □     □     □     □     □     □     □     □     □     □     □     □     □     □     □     □     □     □     □     □     □     □     □     □     □     □     □     □     □     □     □     □     □     □     □     □     □     □     □     □     □     □     □     □     □     □     □     □     □     □     □     □     □     □     □     □     □     □     □     □     □     □     □     □     □     □     □     □     □     □     □     □     □     □     □     □     □     □     □     □     □     □     □     □     □     □     □     □     □     □     □     □     □     □     □     □     □     □     □     □     □     □     □     □     □     □     □     □     □     □     □     □     □     □     □     □     □     □     □     □     □     □     □     □     □     □     □     □     □     □     □     □     □     □     □     □     □     □     □     □     □     □     □     □     □     □     □     □     □     □     □     □     □     □     □     □     □     □     □     □     □     □     □     □     □     □     □     □     □     □     □     □     □     □     □     □     □     □     □     □     □     □     □     □     □     □     □     □     □     □     □     □     □     □     □     □     □     □     □     □     □     □     □     □     □     □     □     □     □     □     □     □     □ |                 |                 |    |  |  |  |  |
| □同申請人                                                                                        |                                                                                                    |                 |                 |    |  |  |  |  |
| *姓名                                                                                          | *性別                                                                                                    | 年齢              | 車種              | 車號 |  |  |  |  |
| 富                                                                                            | 男▼                                                                                                    | 歳               | •               |    |  |  |  |  |
| 人 *聯絡地址                                                                                      |                                                                                                    | (12-11-02-027)  |                 |    |  |  |  |  |
| *電話         (格式:02-89786101,0918-123456)                                                     |                                                                                                    |                 |                 |    |  |  |  |  |
| 對 姓名         車種/車號         姓名         車種/車號                                                  |                                                                                                    |                 |                 |    |  |  |  |  |
| a 1.                                                                                         | 3.                                                                                                    | <b></b>         |                 |    |  |  |  |  |
| ● 2.                                                                                         |                                                                                                    | ,               | 4.              | •  |  |  |  |  |
| *現場處理 ◎新北市政府警察局◎國道公路警察局                                                                      |                                                                                                    |                 |                 |    |  |  |  |  |
| 單位                                                                                           |                                                                                                    |                 |                 |    |  |  |  |  |

# 6. 填寫完請再次確認資料正確後,按列印繳費單

#### 

| 流程·     | · 線上值窗由請資料 > | 收取驗證信並確認 >                | 列印繳款留 >     | 持繳款留至便利商店繳費   | > 正式受理案件 |
|---------|--------------|---------------------------|-------------|---------------|----------|
| //パーエー・ | * 淋工供氚牛明具性 / | 비옷 비옷 비졌 효율 ㅣㅁ 늬뜨 바람 마이 🖍 | シリレリ部队小人手・イ | 「対敵が半土仗作同心物食。 | / エバメ注末日 |

|                            | 單號:     | AC105050002             |                     | 申請時間: 10 |          | 1050502 |             |       |  |
|----------------------------|---------|-------------------------|---------------------|----------|----------|---------|-------------|-------|--|
|                            | 申請人姓名:  | 林**                     |                     | 年齡: 29   |          |         |             |       |  |
|                            | 性別:     | 男                       |                     |          | 聯絡       | 電話:     | 0918-123456 |       |  |
|                            | 地址:     | 220新北                   |                     |          |          |         |             |       |  |
|                            | Email : | caijuechu2014@gmail.com |                     |          |          |         |             |       |  |
|                            | 與當事人關係: | 事故當事                    |                     |          |          |         |             | )     |  |
|                            | 肇事地點:   | (市區道路                   | (市區道路) 板橋區中山路1段143號 |          |          |         |             |       |  |
|                            | 姓名      |                         | 性別                  |          | 年齢    車利 |         | 車種          | 車號    |  |
| 當                          | 林**     |                         | 男                   | 29歲      |          |         |             |       |  |
| ₩ 聯絡地址                     |         |                         |                     |          |          |         |             |       |  |
|                            | 電話      |                         |                     |          |          |         |             |       |  |
| 對                          | 姓名      | 車種/車號                   |                     |          | 姓名       |         |             | 車種/車號 |  |
| 万一                         |         |                         | 重機車                 |          |          |         |             |       |  |
| 事                          |         |                         |                     |          |          |         |             |       |  |
| Ā                          |         |                         |                     |          |          |         |             |       |  |
| 現                          |         |                         |                     |          |          |         |             |       |  |
| 單位 新北市政府警察局板橋分局 處理員警姓名:王** |         |                         |                     |          |          |         |             |       |  |
|                            |         |                         |                     |          |          |         |             |       |  |
|                            |         | 列印繳款單 回首頁 修改內容 取消申請     |                     |          |          |         |             |       |  |

## 7. 列印繳費單(列印方式詳見申請車輛行車事故鑑定繳費單的列印注

意事項),請儘速至全省便利商店繳款後,即完成申請。

(本處收到便利商店繳款通知後本案即依程序辦理)

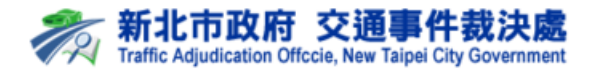

#### 申請車輛行車事故鑑定繳費單

<u>第一</u>聯:繳款人收執聯 申請人:林\*\* 申請編號:AC105050002 申請日期:民國105年05月02日 繳費期限:民國105年05月09日 帳單總金額:NT\$3,000 徽款方式 1. 便利商店繳款: 請於民國105年05月09日前持繳款單至7-11、全家、OK、萊爾富繳費。(需自付手續費 8元) 2. 如逾繳費期限,您的申請將不被受理。 3. 請保留便利商店繳款收據6個月。 4. 本處將於申請完成後約45天以掛號函寄開會通知單至您填寫之申請住址,通知您出席 继定合。 備註 便利商店缴款 可至全省7-11、全家、OK、萊爾富進行 缴纳,需自付手續費8元。 銷帳編號:7102600505000200 應繳總額:\$3,000

5